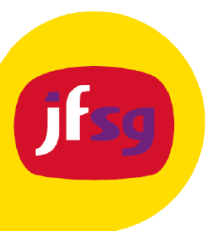

 $\times$ 

## Instructie – Microsoft SmartScreen

# Wanneer ik een gedownload programma probeer te installeren, krijg ik een waarschuwing

### Uitleg

De oorzaak is dat bestanden/programma's die vanaf het internet worden gedownload, een soort kenmerk krijgen. Deze gedownloade bestanden worden door Microsoft gecontroleerd op hun reputatie.

Hoe vaker software wordt gebruikt, hoe hoger de reputatiescore is.

Een voorbeeld is het installatieprogramma van Sweelinq (digitaal orgel). Deze software wordt door 'relatief' weinig mensen gedownload en geïnstalleerd en heeft daardoor een lage reputatie vergeleken met programmabestanden die over de hele wereld worden gebruikt.

#### Uw pc wordt beschermd

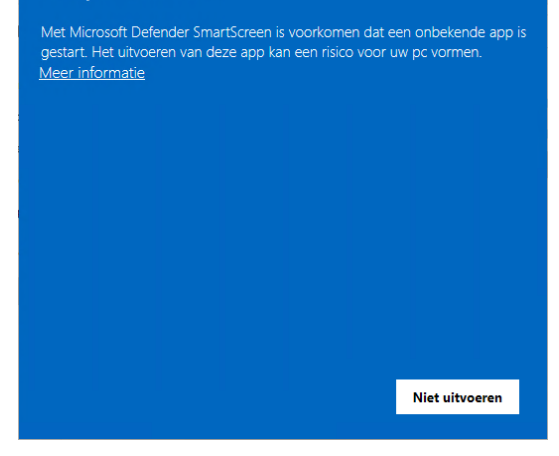

#### Oplossing

Om het installatieprogramma toch te kunnen uitvoeren, is het nodig om het downloadkenmerk te verwijderen. Voer hiervoor de volgende stappen uit:

- Klik met de rechtermuisknop op het gedownloade installatiebestand en klik op **Eigenschappen**.
- Plaats een vinkje bij **Blokkering opheffen** en klik vervolgens op **Toepassen**.
- Klik op **OK** om het venster te sluiten.
- Probeer nu het installatieprogramma opnieuw te openen.

| Algemeen                                                         | Compatibiliteit                                                                                | Digitale handtekening    | gen |
|------------------------------------------------------------------|------------------------------------------------------------------------------------------------|--------------------------|-----|
| Bestandstype: To<br>Beschrijving:                                | epassing (.exe)                                                                                |                          |     |
| Bestandstype: To<br>Beschrijving:                                | epassing (.exe)                                                                                |                          |     |
|                                                                  |                                                                                                |                          |     |
| Locatie: C:\                                                     | .Users\ \Downloa                                                                               | ds                       |     |
| Grootte: 24,                                                     | .3 MB (25.502.344 by                                                                           | tes)                     |     |
| Grootte op schijf: 24,                                           | 3 MB (25.509.888 by                                                                            | tes)                     |     |
| Gemaakt: dor                                                     | nderdag 7 november                                                                             | 2024, 14:00:05           |     |
| Gewijzigd: dor                                                   | nderdag 7 november                                                                             | 2024, 14:00:08           |     |
| Laatst Va<br>geopend:                                            | ndaag 7 november 2                                                                             | 024, 14:00:08            |     |
| Kenmerken: 🗌 Alle                                                | en-lezen) 🗌 Verbo                                                                              | rgen <u>G</u> eavanceerd |     |
| Beveiliging: Dit best<br>een an<br>wordt m<br>om dez<br>beveilig | and is afkomstig van<br>dere computer en<br>nogelijk geblokkeerd<br>e computer beter te<br>en. | Blokkering opheffen      |     |